Internet Explorer を管理者として起動するショートカット作成手順

 タスクバーの下にある、Internet Explorer のロゴを右クリックしてメニューを表示し、 表示されたメニューから「Internet Explorer」を右クリックしてさらにメニューを表示し、「プロパティ」を左クリックで選択します。

| 920                                 |    | -                                     |  |  |  |
|-------------------------------------|----|---------------------------------------|--|--|--|
| √ InPrivate ブラウズを開始する<br>ご 新しいタブを開く |    | 開く(O)<br>管理者として実行(A)                  |  |  |  |
| ②右クリック                              |    | タスク バーからピン留めを外す(K)<br>プロパティ(R) ③左クリック |  |  |  |
| ◎ Internet Explorer ⑦ タスク からピン留めを外す |    |                                       |  |  |  |
|                                     | של | <mark>2</mark>                        |  |  |  |

② 「ファイルの場所を開く」を選択します。

| 8                    |                              | Internet Explorerのプロパティ                      | × |
|----------------------|------------------------------|----------------------------------------------|---|
| 全般                   | ショートカッ                       | ト セキュリティ 詳細                                  |   |
| B                    | Int                          | ternet Explorer                              |   |
| 種類:                  |                              | アプリケーション                                     |   |
| 場所:                  |                              | Internet Explorer                            |   |
| リンクラ                 | 先( <u>工</u> ):               | Program Files¥Internet Explorer¥iexplore.exe |   |
| 作業)<br>( <u>S</u> ): | フォルダー                        | %HOMEDRIVE%%HOMEPATH%                        |   |
| ≥ョ-<br>≠-( <u>I</u>  | Ի <b>⊅</b> ୬Ի<br><u>≤</u> ): | なし                                           |   |
| 実行日                  | 寺の<br>(R):                   | 通常のウィンドウ                                     |   |
| עאב                  | h( <u>0</u> ):               | インターネット上の情報および Web サイトを検索して表示                | a |
| 7:                   | アイルの場所な                      | を開く(E) アイコンの変更( <u>C</u> ) 詳細設定( <u>D</u> )  |   |
|                      |                              |                                              |   |
|                      |                              |                                              |   |
|                      |                              |                                              |   |
|                      |                              | OK         キャンセル         適用(A)               | ) |

| - • -                    |                  |                             |                                |                      |        |                                      |     | _                 |   |
|--------------------------|------------------|-----------------------------|--------------------------------|----------------------|--------|--------------------------------------|-----|-------------------|---|
| 🕦 l 🖸 🚺 = l              |                  | アプリケーション ツ・                 | -JL                            | Internet Ex          | plore  | er                                   | - 🗆 | ×                 |   |
| ファイル ホーム 共有              | 表示               | 管理                          |                                |                      |        |                                      |     | ~                 | ? |
| 🛞 🏵 🔻 🕇 🚺 « P            | rogram File      | s → Internet Ex             | cplorer                        | v C                  | , []   | Internet Explorerの                   | 検索  | ,                 |   |
| 숡 お気に入り                  | 名前<br>〈A iolou   | *                           |                                | 更新日時<br>2012/08/22 2 | 0.00   | 種類                                   | サイズ | ζ<br>210 μ        | ^ |
| 〕。<br>ダウンロード<br>■ デスクトップ | 1 <del>2</del>   | コクリック                       |                                | 2013/09/30 1         | 3:19   | アプリケーション<br>アプリケーション拡張<br>アプリケーション拡張 |     | 705 k             |   |
| 📃 最近表示した場所               | 🦉 iexp           | lore                        |                                | 2013/09/30 1         | 1.24   | アプリケーション                             |     | 786 k             |   |
| 輚 ホームグループ                | 🔮 iexp<br>🚳 jsdb | lore. 🗠 valE<br>gui.dli 😌   | 開く(O)<br>管理者として実行(A)           |                      | 8<br>2 | XML ドキュメント<br>アプリケーション拡張             |     | 1 k<br>552 k      |   |
| J∰ PC                    | 🔌 jsde<br>🚳 JSPr | buggeri.<br>ofilerCore      | スター NEE フ宙の(P)<br>タスク バーからピン留め | を外す(K)               | 4<br>9 | アプリケーション拡張<br>アプリケーション拡張             |     | 139 k<br>66 k     |   |
| 📬 ネットワーク                 | 🗟 jspro<br>🚳 Men | ofilerui.dll<br>noryAnalyze | 送る(N)                          |                      | ► 2    | アプリケーション拡張<br>アプリケーション拡張             | 1,  | 541 k<br>,794 k   |   |
|                          | 🚳 msd<br>🚳 netv  | lbg2.dll<br>vorkinspecti    | -(C)                           |                      | 0t     | アプリケーション拡張                           |     | 392 k<br>101 k    |   |
|                          | 🚳 pdm            | n.dll                       | ショートカットの作成(S                   | )                    |        | ロクリック                                |     | 530 k             |   |
|                          | 🔌 pdm<br>🚳 perf  | proxy100.d 🌚                | 削除(D)<br>名前の変更(M)              | 43                   | в      | アプリケーション拡張<br>アプリケーション拡張             | 1,  | 104 k<br>,443 k , | ~ |
| 38 個の項目   1 個の項目         | <<br>を選択 785     | KB                          | プロパティ(R)                       |                      |        |                                      |     | ><br>!== E        |   |

③「iexplore」を右クリックし、ショートカットの作成を選択します。

④ 以下のメッセージが表示されたら、「はい」を選択します。

| ショートカット                         |  |  |
|---------------------------------|--|--|
|                                 |  |  |
| (はい( <u>Y</u> ) いいえ( <u>N</u> ) |  |  |

⑤ デスクトップ作成された Internet Explorer のショートカットを右クリックし、 「プロパティ」を選択します。

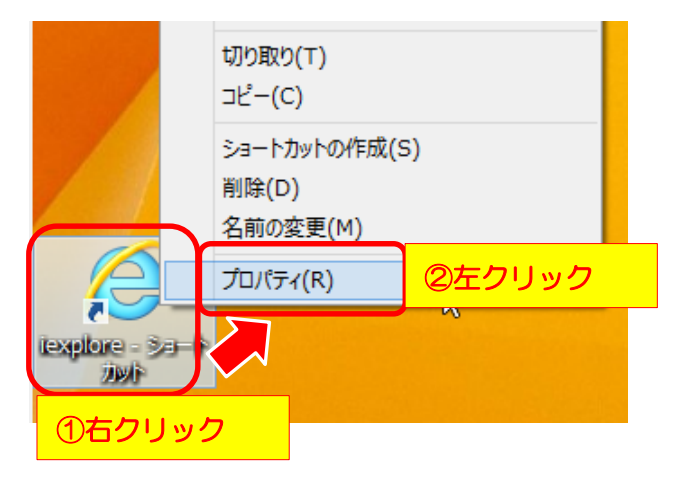

⑥ プロパティの詳細設定を選択します。

| 🤪 i                        | explore - ショートカットのプロパティ                              | × |
|----------------------------|------------------------------------------------------|---|
| 全般 ショートカ                   | ット セキュリティ 詳細                                         |   |
| je ie                      | explore - ショートカット                                    |   |
| 種類:                        | アプリケーション                                             |   |
| 場所:                        | Internet Explorer                                    |   |
| リンク先(工):                   | Program Files¥Internet Explorer¥iexplore.exe         |   |
| 作業フォルダー<br>( <u>S</u> ):   | "C:¥Program Files¥Internet Explorer"                 | - |
| ショートカット<br>キー( <u>K</u> ): | なし                                                   |   |
| 実行時の<br>大きさ( <u>R</u> ):   | 通常のウィンドウ イ                                           |   |
| :( <u>0</u> )              |                                                      |   |
| ファイルの場所                    | 「を開く( <u>E)</u> アイコンの変更( <u>C</u> ) 詳細設定( <u>D</u> ) |   |
|                            |                                                      |   |
|                            |                                                      |   |
|                            |                                                      |   |
|                            |                                                      |   |
|                            | OK キャンセル 適用(A)                                       |   |

⑦ 「管理者として実行」にチェックを入れ、「OK」ボタンを押します。

| 詳細プロパティ                                                                         |  |  |
|---------------------------------------------------------------------------------|--|--|
| このショートカットに使用する詳細プロパティを選択してください。<br>チェックを入れる                                     |  |  |
| ☑ 官理者として美行(区)<br>このオプションを使用すると、このショートカットを管理者として実行でき、許可されていない動作からコンピューターを保護できます。 |  |  |
| ✓ 別メモリ領域で実行する(M)                                                                |  |  |
| OK キャンセル                                                                        |  |  |

⑧ 「OK」ボタンを押して、画面を閉じます。

| iexplore - ショートカットのプロパティ                                        | < |  |
|-----------------------------------------------------------------|---|--|
| 全般 ショートカット セキュリティ 詳細                                            |   |  |
| iexplore - ショートカット                                              |   |  |
| 種類: アプリケーション                                                    |   |  |
| 場所: Internet Explorer                                           |   |  |
| リンク先( <u>T</u> ): Program Files¥Internet Explorer¥iexplore.exe" |   |  |
| 作業フォルダー "C:¥Program Files¥Internet Explorer"                    |   |  |
| ショートカット<br>キー( <u>K</u> ): なし                                   |   |  |
| 実行時の<br>通常のウィンドウ<br>大きさ( <u>R</u> ):                            |   |  |
| רעב):                                                           |   |  |
| ファイルの場所を開く(E) アイコンの変更( <u>C</u> ) 詳細設定( <u>D</u> )              |   |  |
|                                                                 |   |  |
|                                                                 |   |  |
|                                                                 |   |  |
|                                                                 |   |  |
| OK キャンセル 適用(A)                                                  |   |  |

これで、Internet Explorer を管理者として起動するショートカットの準備はできました。 次に、実際に Internet Explorer が管理者として起動するかを確認します。

⑨ デスクトップに作成された Internet Explorer のアイコンをダブルクリックします。

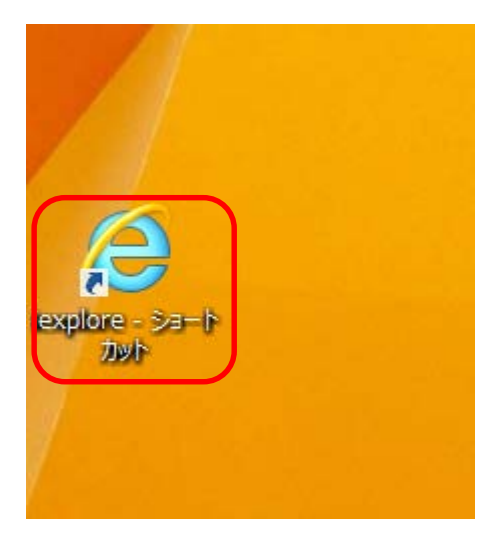

 ① ユーザアカウント制御の画面が表示されれば、「はい」を選択することで、Internet Explorer が管理者として起動します。

| 😚 ユーザー アカウント制御                                                                                |  |  |  |  |  |  |
|-----------------------------------------------------------------------------------------------|--|--|--|--|--|--|
| ⑦ 次のプログラムにこのコンピューターへの変更を許可しますか?                                                               |  |  |  |  |  |  |
| プログラム名: Microsoft Windows<br>確認済みの発行元: Microsoft Corporation<br>ファイルの入手先: このコンピューター上のハード ドライブ |  |  |  |  |  |  |
| <ul> <li>詳細を表示する(D)</li> <li>はい(Y)</li> <li>いいえ(N)</li> </ul>                                 |  |  |  |  |  |  |
| <u>これらの通知を表示するタイミングを変更する</u>                                                                  |  |  |  |  |  |  |

※ユーザアカウント制御の表示を省略する設定がされているパソコンでは、この画面が表示されません。

① Internet Explorer が起動しましたら、学習システムのログインを開きご利用ください。

※Internet Explorer の「お気に入り」にログイン画面を登録することで、素早くログイン 画面を開く事ができるようになります。

以上、宜しくお願いいたします。